## Руководство пользователя

#### Wi-Fi Social Links

# 1. Введение

WiFi Social Links осуществляет идентификацию пользователей интернета в соответствии с изменениями в государственном регулировании доступа в интернет, которые утверждены в постановлениях Правительства РФ:

№758 от 31.07.2014 "О внесении изменений в некоторые акты Правительства РФ в связи с принятием Федерального закона "О внесении изменений в Федеральный закон "Об информации, информационных технологиях и о защите информации";

№ 801 от 12.08.2014 "О внесении изменений в некоторые акты Правительства Российской Федерации" отдельные законодательные акты РФ по вопросам упорядочения обмена информацией с использованием информационно-телекоммуникационных сетей".

В соответствии с законодательством РФ, с 2014 года все общественные точки доступа Wi-Fi обязаны идентифицировать пользователей. Под действие закона попадают владельцы публичных сетей доступа в интернет, такие как рестораны и кафе, торговые центры, отели, автосалоны и прочие. В данной статье попытаемся разобраться как все это работает сегодня и рассмотрим разные способы аутентификации.

Согласно так называемой антитеррористической поправке в законе «О связи» (№97-ФЗ), в интернет пускают лишь тех, кто прошел данную процедуру. В постановлении правительства РФ 2014 года № 758 и № 801 предполагалось «производить авторизацию пользователей с помощью паспорта или иных удостоверяющих личность документов».

WiFi Social Links можно использовать для размещения рекламных баннеров заведения на страницах гостей в VK, Facebook, twitter, в обмен на предоставление доступа к Wi-Fi заведения. Так же WiFi Social Links позволит собрать статистику гостей и их посещений с помощью авторизации в программе лояльности заведения по аккаунту в социальной сети гостя, без дисконтных карт и смс.

# 2. Инструкции по установке/настройке

• Перед началом работы необходимо удостовериться, подключен ли сетевой кабель ethernet в первое «гнездо» маршрутизатора Microtic RB941 Social Links, а также кабель питания в розетку 220V.

• На сайте <u>www.skynet-kazan.com</u> ввести свои логин пароль и нажать «Войти». Логин и пароль как правило указаны в договоре. В личном кабинете пользователя отображена информация о подписках на услуги и их статус («Активна», «Оплачена до..»).

| <b>Sk</b><br>Новый си                                                                                   | КОРОСТНОЙ ИНТЕРНЕТ                                                                                                    | ЕΤ                  |                                                                                                    |                                                                                                 |                                                              | подключение: +<br>поддержка: + | 7(843) 290-9<br>7(843) 5-777 | 2-94<br>-775 |
|----------------------------------------------------------------------------------------------------|----------------------------------------------------------------------------------------------------|---------------------|----------------------------------------------------------------------------------------------------|-------------------------------------------------------------------------------------------------|--------------------------------------------------------------|--------------------------------|------------------------------|--------------|
| Главная                                                                                                 | Оплата - Платежи                                                                                                    | Документы           | Личные данные                                                                                                    | Видеонаблюдени                                                                                  | е Выход                                                      | Договор. <b>60</b> -           | 436 логин: CyberX            | yazan        |
| Личный ка                                                                                               | абинет                                                                                                    |                     |                                                                                                    |                                                                                                 |                                                              | Baı                            | и баланс:                    | 00 руб       |
|                                                                                                    | <b>Интернет</b><br>Н 20000,00 руб 1000М/1000                                                                                                    | M +1ip Подробн      | ee +                                                                                                    | Оплачен<br>Оплачено<br>Обещани                                                                  | і обощанный плате<br>до 30.09.2023 23:59<br>ый бо 11.09.2023 | ж                              | E.                           | Статистика   |
| <b>(</b>                                                                                                | Wi+Fi Social Links<br>1500 руб,                                                                                                    |                     |                                                                                                    | Активен                                                                                         |                                                              |                                | Статистика и                 | настройки    |
|                                                                                                    | Регистрация домена                                                                                                    |                     |                                                                                                    |                                                                                                 |                                                              |                                |                              | Подробнее    |
| Поддержка: +7(<br>Подключение: +<br>Электроннал по<br>Техническая по<br>Поддержка чер<br>Документы чери | 845) 5-777-775<br>77(54) 259-52-9<br>77(54) 259-52-9<br>77(54) 259-52-9<br>74<br>74 State State State State State<br>74 State State State State State<br>74 State State State State State State<br>74 State State State State State State<br>74 State State State State State State State<br>74 State State State State State State State<br>74 State State State State State State State<br>74 State State State State State State State State<br>74 State State State State State State State State State State<br>74 State State | bot<br>«SkyNet» LLC | Сед<br>Карьера<br>О компании<br>Правила оказания ус<br>Согласие на обработ<br>Согласие на обработ<br>Политика обработия<br>Договор телефония ( | луг<br>ку персональных данны<br>ку персональных данны<br>персональных данных<br>ОСО Скайнетворк | х ООО Скайнет<br>х ООО Скайнетворк<br>100 Скайнет            |                                |                              |              |

- Для настройки услуги **WiFi Social Links** нужно воспользоваться кнопкой справа «Статистика и настройки», которая автоматически перенаправит Вас в личный кабинет пользователя на сайте <u>https://www.wificaravan.ru/</u>.
- Способ авторизации для пользователей Wi-Fi в заведении можно выбрать, нажав на бегунок «Вкл/Выкл». Доступные способы авторизации указаны в личном кабинете «Активация кнопок»: по звонку; по смс; по паролю; через социальные сети (ВКонтакте, Facebook, Twitter). Сменить способ авторизации или пароль от Wi-Fi можно в любой момент.

|                    | Параметры       | шаблона 🧿   |     | 100.03                                                                                    |                             |
|--------------------|-----------------|-------------|-----|-------------------------------------------------------------------------------------------|-----------------------------|
| Логотип (не б      | олее 1МБ)       | 🛓 Изменить  |     | 🖌 Звонок                                                                                  |                             |
| Фон (не б          | олее 1МБ)       | 🛓 Изменить  |     | 🔒 Пароль                                                                                  |                             |
| Sa                 | головок         |             |     | В соответствии с постановлениями правительс                                               | TBa PO N#758                |
| Переадресация посл | ne входа https: | //site.ru   |     | от 31.07.2014 и №801 от 18.08.2014 требуется с<br>идентификация пользователей публичных W | обязательная<br>Л-Fi сетей. |
| Время авто         | ризации 0       |             | час | Pyc Eng                                                                                   |                             |
|                    | Активация       | я кнопок 🕄  |     | <br>Territoria and a first                                                                |                             |
| B                  | Контакте Вкг    |             |     |                                                                                           |                             |
| F                  | acebook BKr     |             |     |                                                                                           |                             |
|                    | Twitter BK      |             |     |                                                                                           |                             |
|                    | Звонок Вкг      | <b>.</b> () |     |                                                                                           |                             |
| Вход по            | паролю Вкг      | L ()        |     |                                                                                           |                             |
|                    | Пароль<br>1234  | 5678        |     |                                                                                           |                             |
|                    |                 | Сохранить 🖋 |     |                                                                                           |                             |

• Выбирая соответствующие пункты в меню справа можно указать ссылку на сайт или группу в контакте в разделе «Стартовая страница».

|                      |                              |                               |              |                             |                                |                        |       |                  |                 |              |       | i, |
|----------------------|------------------------------|-------------------------------|--------------|-----------------------------|--------------------------------|------------------------|-------|------------------|-----------------|--------------|-------|----|
| Wi-Fi караван        | =                            |                               |              |                             |                                |                        |       |                  |                 | -            | -     |    |
| астойки              | Страница авториза            | ации Отредактируйте страницу, | которую буду | г посещать гости пр         | и входе в инт                  | гернет                 |       |                  |                 |              |       |    |
| Стартовая страница   |                              |                               |              |                             |                                | Knu                    | aum   | 2020             | dum n           | opervi       | 0.000 |    |
| Э Шаблоны постов     | Сцен                         | арий работы 🜖                 |              |                             |                                | Nilde                  | BHIII | 38400            | Junin           | ереви        | pas   |    |
| татистика            | Выберите тип                 | Согласно ФЗ, через СМС        | ~            | В соответств<br>№758 от 31. | ии с постанов<br>07.2014 и №8  | алениями<br>301 от 18. | .08.1 | авител<br>2014 т | пьства<br>требу | а РФ<br>ется |       |    |
| III Общая статистика | Параме                       | етры шаблона                  |              | обязательная                | идентификац<br>Wi-Fi           | ия польз<br>сетей.     | OBat  | телей            | публі           | ичных        |       |    |
| По дням              | Логотип                      | ± Изменить                    |              |                             |                                |                        |       |                  |                 |              |       |    |
| Список гостей        |                              |                               |              |                             |                                |                        |       |                  |                 |              |       |    |
| 🗎 Дни рождения       | Заголовок                    |                               |              |                             |                                |                        |       |                  |                 |              |       |    |
| истема лояльности    |                              |                               |              |                             |                                |                        |       |                  |                 |              |       |    |
| Акции                | Переадресация после<br>входа |                               |              |                             |                                | Кл                     | иенг  | т зах            | одит            | повт         | орно  |    |
|                      | Актив                        | ация кнопок 🚯                 |              | В соответств                | ии с постанов<br>07 2014 и Neg | влениями<br>801 от 18  | 1 npa | авител<br>2014 - | пьства          |              |       |    |
|                      | ВКонтакте                    | Bira                          |              | обязательная                | идентификац<br>Wi-Fi           | ия польз<br>сетей.     | оват  | телей            | публі           | ичных        |       |    |
|                      |                              | DINI.                         |              |                             |                                |                        |       |                  |                 |              |       |    |
|                      | Facebook                     | Вкл.                          |              | R                           |                                | F                      | T     |                  | R               |              |       |    |
|                      | Twitter                      | Вкл.                          |              | U                           |                                |                        |       |                  |                 |              |       |    |
|                      | CMC                          |                               |              |                             |                                |                        |       |                  |                 |              |       |    |
|                      | Cinc                         | ВКЛ.                          |              |                             |                                |                        |       |                  |                 |              |       |    |
|                      | Вход по паролю               | Buirn                         |              |                             |                                |                        |       |                  |                 |              |       |    |

Нужно указать ее в поле: Переадресация после входа - туда нужно указать url, например: <u>http://vk.com/durov</u> или <u>https://www.mcdonalds.ru/</u>

 Для настройки шаблонов постов в социальной сети необходимо нажать на зеленую кнопку «Добавить шаблон». Текст и изображение которые вы создадите в виде шаблона будут публиковаться на страницах пользователей в соц. сетях после их авторизации.

| Шаблоны рекламных постов 🔾 | < +                                                |                                     |          |          | - | - |   | × |
|----------------------------|----------------------------------------------------|-------------------------------------|----------|----------|---|---|---|---|
| + + 1 A https://wificarav  | an.ru/config/templatelist?routerId=0 C             | <b>Q</b> . Поиск                    | ☆ 6      |          | + | â | ø | ≡ |
| Wi-Fi караван              |                                                    |                                     |          |          |   |   | 1 | œ |
| Настойки                   | Шаблоны рекламных постов размещаются автоматически | и на социальной страничке клиента г | после ав | торизаци | и |   |   |   |
| 🛷 Стартовая страница       |                                                    |                                     |          |          |   |   |   |   |
| ப Шаблоны постов           | Добавить шаблон 🕇                                  |                                     |          |          |   |   |   |   |
| Статистика                 | нет шаб                                            | ілонов                              |          |          |   |   |   |   |
| <b>Ш</b> Общая статистика  |                                                    |                                     |          |          |   |   |   |   |
| по дням                    |                                                    |                                     |          |          |   |   |   |   |
| 🖀 Список гостей            |                                                    |                                     |          |          |   |   |   |   |
| 🛗 Дни рождения             |                                                    |                                     |          |          |   |   |   |   |
| Система лояльности         |                                                    |                                     |          |          |   |   |   |   |
| 💻 Акции                    |                                                    |                                     |          |          |   |   |   |   |
|                            |                                                    |                                     |          |          |   |   |   |   |
|                            |                                                    |                                     |          |          |   |   |   |   |
|                            |                                                    |                                     |          |          |   |   |   |   |
|                            |                                                    |                                     |          |          |   |   |   |   |
|                            |                                                    |                                     |          |          |   |   |   |   |
|                            |                                                    |                                     |          |          |   |   |   |   |
|                            |                                                    |                                     |          |          |   |   |   |   |
|                            |                                                    |                                     |          |          |   |   |   |   |
|                            | 8 000 min 5                                        | Territori                           |          | 24.62    |   |   |   |   |

- Нажав на кнопку «Статистика» и задав временной интервал можно получить статистические данные по посещаемости заведения.
- Для подключения к публичной Wi-Fi сети нужно выбрать в списке Wi-Fi сеть с наименованием организации (например, OOO\_Skynet). Наименование публичной сети как правило должно быть указано в договоре или на маршрутизаторе Microtic RB941 Social Links. Если в списке нет нужной сети, необходимо обратиться в техническую поддержку (возможно произошел технический сбой на оборудовании).
- После обнаружения сети при попытке подключения пользователя публичной Wi-Fi сети должно автоматически перенаправить на страницу авторизации, где будут отображены способы авторизации, выбранные в настройках.

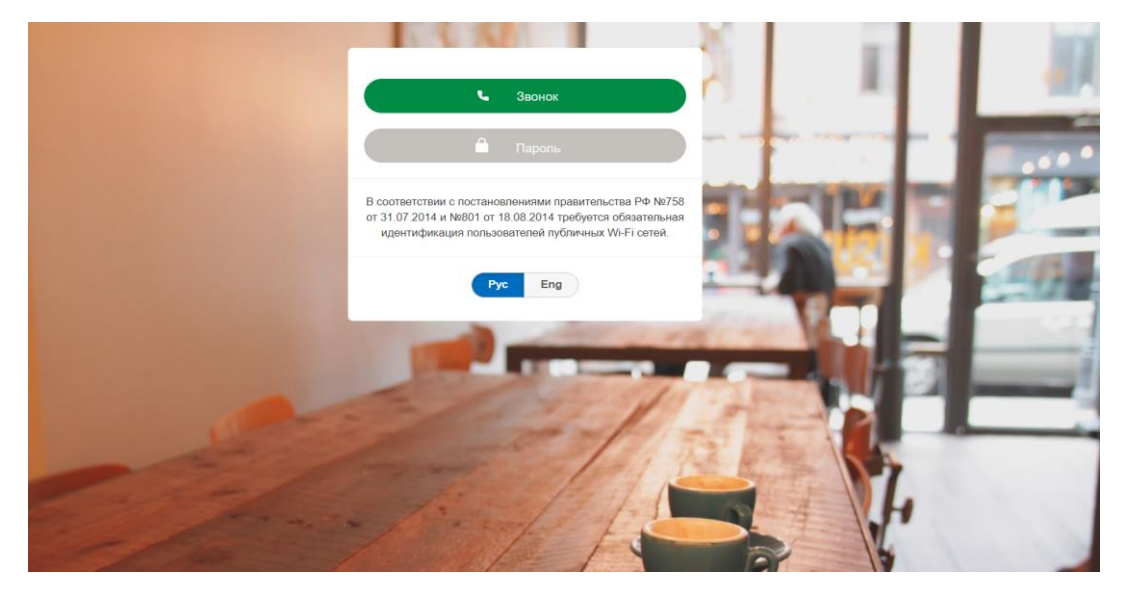

При выборе авторизации по звонку, нужно ввести контактный номер телефона, с которого будет осуществлен вызов и нажать кнопку «далее». После чего в окошке отобразится контактный номер для авторизации на который потребуется позвонить.

После вызова звонок автоматически сбросится и появится кнопка «Я позвонил» при нажатии, которой доступ к публичной сети Wi-Fi будет открыт.

| ука          | занный номер (звонок бесплатный) | 1      |
|--------------|----------------------------------|--------|
|              | Позвоните на номер               |        |
|              | +7(843) 500-00-44                |        |
|              | 🕻 Позвонить                      |        |
|              | 🐚 Скопировать номер              | •      |
|              | Я позвонил                       |        |
| ← Отмена     |                                  | -      |
| 🔽 Я даю согл | пасие на обработку персональных  | данных |
|              | Pyc Eng                          |        |

# 3. Техническое обслуживание

В данном случае предусматривается ряд мероприятий, которые позитивно скажутся на сроке безопасной эксплуатации сетевого оборудования:

- Всегда нужно проверять, правильно ли воткнута сетевая «вилка», плотно ли она прилегает к розетке. В случае, если на самом устройстве не горит индикация «PWR», значит проблема в сетевом кабеле, по гарантии клиенту возможна его замена.
- Если вы видите оголенные провода на блоке питания, следует выключить питание через «автомат» и обратиться в техническую поддержку, для замены соответствующих деталей.
- Нужно следить за тем, не скапливается ли лишняя пыль или влага на сетевом маршрутизаторе. Данные факторы могут за собой повлечь поломку оборудования. Следует хотя бы 1 раз в неделю протирать устройство сухой тряпкой или салфеткой.

# 4. Поиск Неисправностей

- Что делать, если не горит индикация «PWR» на устройстве?

• Индикация «PWR» отвечает за тем, есть ли электропитание на оборудовании или нет. Следует проверить есть ли технические дефекты кабеля блока питания и если не поможет заменить розетку, в которое вставляется оборудование

- Что делать, если после включения устройства не высвечивается нужная Wi-Fi сеть?

Следует для начала проверить, на всех ли устройствах в зоне покрытия Wi-Fi роутера не высвечивается Wi-Fi сеть. Если Wi-Fi сеть не высвечивается только на одном устройстве, то нужно попробовать секунд на 15-20 перезагрузить устройство через блок питания. Если перезагрузка оборудования не решает проблему, следует обратиться в техническую поддержку.

- Я подключился к Wi-Fi, но при это у меня не выходит страница авторизации?

• Следует для начала проверить, на всех ли устройствах в зоне покрытия Wi-Fi роутера не выполняется переход на сайт авторизации. Если проблема наблюдается на всех устройствах, необходимо обратиться в техническую поддержку для устранения неполадок.

## 5. Информация о гарантии

Гарантия на поставленное Оборудование предоставляется Поставщиком Оборудования. Под гарантийными обязательствами понимается замена Поставщиком отдельных компонентов/узлов/деталей, неисправность которых обнаружена и заявлена в течение гарантийного срока.

Гарантийным случаем считается ситуация, если покупатель приобрёл товар со скрытым дефектом, о котором не мог знать в момент покупки, и затем данный дефект проявил себя в процессе эксплуатации в пределах срока гарантии.

Гарантийный срок товара, а также срок его службы исчисляется со дня передачи товара потребителю и составляет 12 месяцев.

#### 6. Технические характеристики

В качестве абонентского сетевого маршрутизатора Wi-Fi Social Links используется устройство Mikrotik HAP LITE TC (RB941-2ND-TC).

#### Технические характеристики:

Процессор: Atheros QCA9533 с частотой 650 МГц Память: ОЗУ: 32 МБ RAM ; ПЗУ: 16 МБ Flash Bepcuя RouterOS: 4-й уровень Рабочая частота: 2.4 ГГц Стандарт Wi-Fi: 802.11b; 802.11g; 802.11n Поддержка МІМО: 2x2Выходная мощность : 22 дБм Встроенная Тип антенны: Ethernet-порты: 4x 10/100 Мбит/с Fast Ethernet с Auto-MDI/X Рабочая температура: От -20 °С до +70 °С Межсетевой экран (Firewall): Да **DHCP-сервер:** Да Мощность передатчика для РФ: 20 дБм Производитель: MikroTik Страна бренда: Латвия SKU Vendor: RB941-2nD